### **Generating labels for the** affordable **UPS® Worldwide Economy** Shipping

In Zonos Dashboard

### See it in action: https://www.youtube.com/watch?v= gQLNIIPny2E

#### 1. Open an order in Zonos Dashboard

| •••                                                                                                    | Dashboard — Zonos              | ×          | +                                                |              |              |           |          |          |   |
|----------------------------------------------------------------------------------------------------|--------------------------------|------------|--------------------------------------------------|--------------|--------------|-----------|----------|----------|---|
| $\leftarrow \rightarrow$                                                                                                    | C 🔒 dashboard.zonos.com/d      | check      | cout/orders/all                                  |              |              |           | ☆ ①      |          | : |
| Ø                                                                                                    |                                |            | CUSTOMER                                         | ORDER NUMBER | DATE         | STATUS    |          | TOTAL    |   |
| Q                                                                                                    | Search                         | <b> + </b> | Captain Picard<br>testEmail@test.com             | 912797       | May 15, 2020 | Succeeded |          | \$184.40 |   |
| н                                                                                                    | łome                           | +          | Darth Vader<br>testEmail@test.com                | 912794       | May 15, 2020 | Shipped   |          | \$195.44 |   |
| s s                                                                                                    | itatements                     | •          | Jim Kirk<br>testEmail@test.com                   | 912792       | May 15, 2020 | Shipped   |          | \$248.09 |   |
| ₽<br>₽<br>₽                                                                                                    | Payouts<br>Reports New         | I+I        | Jane Doe<br>testEmail@test.com                   | 912791       | May 15, 2020 | Shipped   |          | \$216.59 |   |
| Ir                                                                                                    | ntegrate                       | •          | John Doe<br>testEmail@test.com                   | 912788       | May 15, 2020 | Succeeded |          | \$238.22 |   |
| to the second second se | Catalog<br>Shipping labels New | I+I        | testFirstName testLastName<br>testEmail@test.com | 856178       | Apr 09, 2020 | Succeeded |          | \$150.85 |   |
|                                                                                                    | anded Cost                     | +          | testFirstName testLastName<br>testEmail@test.com | 856165       | Apr 09, 2020 | Shipped   |          | \$150.85 |   |
| <ul> <li>c</li> </ul>                                                                                                    | Checkout                       | +          | testFirstName testLastName<br>testEmail@test.com | 856160       | Apr 09, 2020 | Shipped   |          | \$150.85 |   |
| A                                                                                                    | All orders                     | ¥.;        | testFirstName testLastName<br>brian@zonos.com    | 787561       | Dec 10, 2019 | Shipped   |          | \$143.27 |   |
| • н                                                                                                    | lello                          |            |                                                  |              |              |           | Previous | Next     |   |
| ¢ s                                                                                                    | Settings                       |            |                                                  |              |              |           |          |          |   |
| 🥏 A                                                                                                    | dmin                           |            |                                                  |              |              |           |          |          |   |
|                                                                                                    |                                |            |                                                  |              |              |           |          |          |   |
|                                                                                                    |                                |            |                                                  |              |              |           |          |          |   |
|                                                                                                    |                                |            |                                                  |              |              |           |          |          |   |
|                                                                                                    |                                |            |                                                  |              |              |           |          |          |   |
|                                                                                                    |                                |            |                                                  |              |              |           |          |          |   |
| <b>(</b> )                                                                                                    | Joshua Beitler                 |            |                                                  |              |              |           |          |          |   |

### 2. Click "create label" to create a UPS® Worldwide Economy shipping label

| O Dashboard — Zonos                                                  | × +                                                                                                    |      |
|----------------------------------------------------------------------|----------------------------------------------------------------------------------------------------|------|
| $\leftrightarrow$ $\rightarrow$ C $($ ashboard.zonos.cor             | om/checkout/orders/12IQR 📩 🕐 💽                                                                                                    | 🌔 E  |
| 0                                                                    | Add order number                                                                                                    | ed   |
| <ul> <li>Q. Search</li> <li>♠ Home</li> <li>G. Statements</li> </ul> | Placed on     Destination     Shipping method     Zonos order     Store       May 15, 2020 10:45     country     Worldwide Economy     number     1327 - shipping test       AM     Canada     DDP     912797     store | t    |
| Payouts     Reports     Integrate     Catalog                        | Customer selected Worldwide Economy DDP     Add tracking number to mark order as shipped     Add a tracking number to mark order as shipped                                                                             |      |
| Shipping labels New                                                  | Payment View transaction Cancel order Refund orde                                                                                                    | r    |
| Checkout                                                             | Cart subtotal (5 items) \$10                                                                                                    | 0.00 |
| All orders                                                           | Worldwide Economy DDP \$33                                                                                                    | 3.90 |
| Quoter New                                                           | Duty and tax \$50                                                                                                    | 0.50 |
| Hello                                                                | Total \$184                                                                                                    | 4.40 |
| Settings                                                             |                                                                                                    |      |
| 🕏 Admin                                                              | Details More                                                                                                    | ¢    |
|                                                                      | Ship to     Edit     Bill to       Captain Picard     Zonos Testing       testCompanyName     testCompanyName       testEmail@test.com     testEmail@test.com       testPhone     testPhone                             | Edit |
| Joshua Beitler<br>shipping test store (1327)                         | 411-1033 Davie Street     411-1033 Davie Street       123 testAddress2     123 testAddress2       Vancouver, British Columbia V6E1M7     Vancouver, British Columbia V6E1M7       CA     Image: CA                      |      |

#### **3. Fill out required info**

| • • • O Dashboard — Zonos                             | s x +                                                                       |              |
|-------------------------------------------------------|-----------------------------------------------------------------------------|--------------|
| $\leftrightarrow$ $\rightarrow$ C $(a)$ dashboard.zet | onos.com/checkout/orders/12IQR                                              | ☆ ① 🖪 🌑 :    |
| Create shipping label                                 |                                                                             | ×            |
|                                                       | Selected shipping                                                           |              |
|                                                       | Worldwide Economy DDP<br>Shipping cost: \$33.90<br>Duties and taxes prepaid |              |
|                                                       | Ship from location                                                          |              |
|                                                       | ✓ Default ship from address<br>1664 S Dixie Dr<br>St George, UT 84770<br>US |              |
|                                                       | Ship to                                                                     |              |
|                                                       | Company<br>testCompanyName                                                  |              |
|                                                       | Name<br>Contain Diard                                                       |              |
|                                                       | Phone                                                                       |              |
|                                                       | testPhone                                                                   |              |
|                                                       |                                                                             | Create label |

# 4. Add to master carton or create new master carton

| 🔍 🔍 🔘 Dashboard — Zonos                                  | × +            |                       |           |                   |          |      |       |  |           |       |
|----------------------------------------------------------|----------------|-----------------------|-----------|-------------------|----------|------|-------|--|-----------|-------|
| $\epsilon  ightarrow \mathbf{C}$ ( A Not Secure   dashbo | oard-dev.zo    | nos.com/checkout/orde | ers/QJGX  |                   |          |      |       |  | \$        | * 🔥 🗄 |
| Create shipping label                                    |                |                       |           |                   |          |      |       |  |           | ×     |
|                                                          |                |                       |           | Canada 0          | 1        | \$   | 24.99 |  |           |       |
|                                                          |                | Description           |           |                   |          |      |       |  |           |       |
|                                                          |                | Sumdex Laptop Back    | pack 15.6 |                   |          |      |       |  |           |       |
|                                                          | ш              | HS code               | SKU       | Country of origin | Quantity | Unit | price |  |           |       |
|                                                          |                |                       |           | Aland Islands 0   | 1        | \$   | 24.99 |  |           |       |
|                                                          |                |                       |           |                   |          |      |       |  |           |       |
|                                                          | Options        |                       |           |                   |          |      |       |  |           |       |
|                                                          | Invoice number |                       |           |                   |          |      |       |  |           |       |
|                                                          | Invoice number |                       |           |                   |          |      |       |  |           |       |
|                                                          | PO num         | ber                   |           |                   |          |      |       |  |           |       |
|                                                          | 1327-982832    |                       |           |                   |          |      |       |  |           |       |
|                                                          | Residential    |                       |           |                   |          |      |       |  |           |       |
|                                                          |                |                       |           |                   |          |      |       |  |           |       |
|                                                          | Carton         | IS                    |           |                   |          |      |       |  |           |       |
|                                                          | Master o       | carton                |           |                   |          |      |       |  |           |       |
|                                                          | Select         | master carton         |           |                   |          |      | \$    |  |           |       |
|                                                          |                |                       |           |                   |          |      |       |  |           |       |
|                                                          |                |                       |           |                   |          |      |       |  | Create la | abel  |
|                                                          |                |                       |           |                   |          |      |       |  |           |       |

# 5. Repeat for all child packages in master carton

# 6. When ready, close master carton out by generating domestic label

| • • • O Dashboard — Zonos                                                                                                   | × +                                                              |                                               |                             |           |
|----------------------------------------------------------------------------------------------------|------------------------------------------------------------------|-----------------------------------------------|-----------------------------|-----------|
| $\leftarrow$ $\rightarrow$ C $\triangleq$ dashboard.zond                                                                    | os.com/labels/batches                                            |                                               |                             | ☆ 🛈 🖪 🥚 : |
| Q Search                                                                                                    | Open Worldwide Economy Bat<br>Select a batch to finalize it and  | ches<br>generate its domestic shipping label. |                             | ×         |
| <ul> <li>Home</li> <li>Statements</li> <li>Payouts</li> <li>Reports New</li> <li>&gt;Integrate</li> </ul>                   | BATCH ID<br>ECA610Y9FD94210503052720<br>ECA610Y9FC92506566052720 | DATE CREATED<br>05/27/20<br>05/27/20          | DATE CLOSED<br>Open<br>Open |           |
| <ul> <li>Catalog</li> <li>Shipping labels New</li> <li>Create label</li> <li>All shipments</li> <li>Open batches</li> </ul> |                                                                  |                                               |                             |           |
| <ul> <li>Landed Cost</li> <li>Checkout</li> <li>Quoter New</li> <li>Hello</li> </ul>                                        |                                                                  |                                               |                             |           |
| <ul><li>Settings</li><li>Admin</li></ul>                                                                                    |                                                                  |                                               |                             |           |
| Joshua Beitler<br>shipping test store (1327)                                                                                |                                                                  |                                               |                             |           |

| • • • O Dashboard — Zonos                            | × +                                                                                                    |              |
|------------------------------------------------------|----------------------------------------------------------------------------------------------------|--------------|
| $\leftrightarrow$ $\rightarrow$ C $($ a dashboard.zc | nos.com/labels/batches                                                                                                    | ☆ ① 🖪   🌑 🗄  |
| Finalize Worldwide Econo                             | my batch                                                                                                    | ×            |
|                                                      | Ship from location           Object         Default ship from address           1664 S Dixle Dr         S45 S Valley View Drive           St George, UT 84770         #15           St. George, UT 84770         US |              |
|                                                      | Ship to                                                                                                    |              |
|                                                      | Company                                                                                                    |              |
|                                                      | UPS / iParcel                                                                                                    |              |
|                                                      | Name                                                                                                    |              |
|                                                      | Dhar                                                                                                    |              |
|                                                      | Prone                                                                                                    |              |
|                                                      | Email                                                                                                    |              |
|                                                      |                                                                                                    |              |
|                                                      |                                                                                                    |              |
|                                                      | Country United States                                                                                                    |              |
|                                                      |                                                                                                    |              |
|                                                      |                                                                                                    | Create label |